## ขั้นตอนการติดตั้ง VPN โดย windows 10

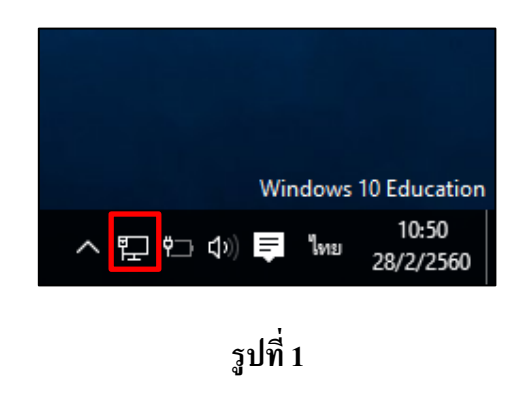

1.คลิกขวาที่ไอคอน "Internet access" บริเวณมุมล่างขวาของจอ

2. ปรากฏเมนูย่อย ให้คลิกเลือก "Open Network and Sharing Center" ดังรูปที่ 2

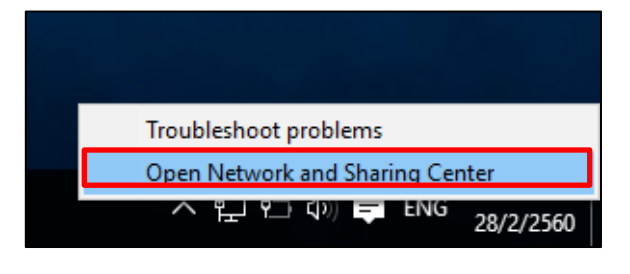

รูปที่ 2

3. ปรากฏหน้าต่าง "Network and Sharing Center" คลิกเลือก "Setup a new connection or network" คังรูปที่

3

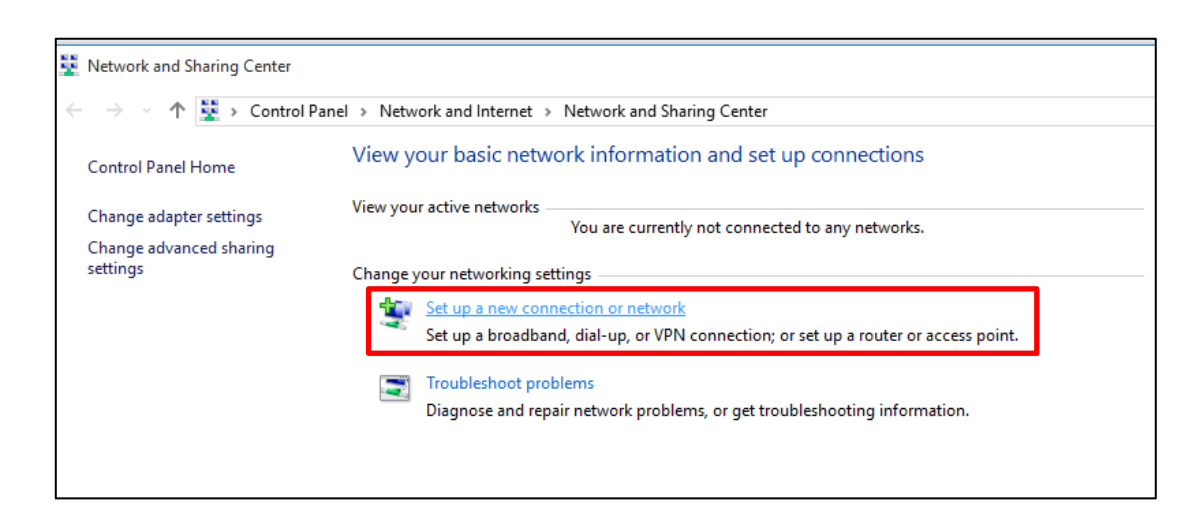

รูปที่ 3

4.ปรากฎหน้าต่าง "Choose a connection option" ให้คลิกที่ "Connect to a workplace. Set up a dial-up or VPN connection to your workplace" และคลิกปุ่ม "Next" ดังรูปที่ 4

|   |                                                                                                    | _    |     | ×    |
|---|----------------------------------------------------------------------------------------------------|------|-----|------|
| ~ | 💇 Set Up a Connection or Network                                                                        |      |     |      |
|   |                                                                                                    |      |     |      |
|   | Choose a connection option                                                                              |      |     |      |
|   |                                                                                                    |      |     | _    |
|   | Connect to the Internet<br>Set up a broadband or dial-up connection to the Internet.                    |      |     |      |
|   | Set up a new network Set up a new router or access point.                                               |      |     |      |
|   | Manually connect to a wireless network<br>Connect to a hidden network or create a new wireless profile. |      |     |      |
|   | Connect to a workplace<br>Set up a dial-up or VPN connection to your workplace.                         |      |     |      |
|   |                                                                                                    |      |     |      |
|   |                                                                                                    |      |     |      |
|   |                                                                                                    | Next | Car | ncel |

รูปที่ 4

5.ปรากฎหน้าต่างถามว่า "How do you want to connect ?" ให้คลิกเลือก "Use my Internet connection (VPN)" ดังรูปที่5

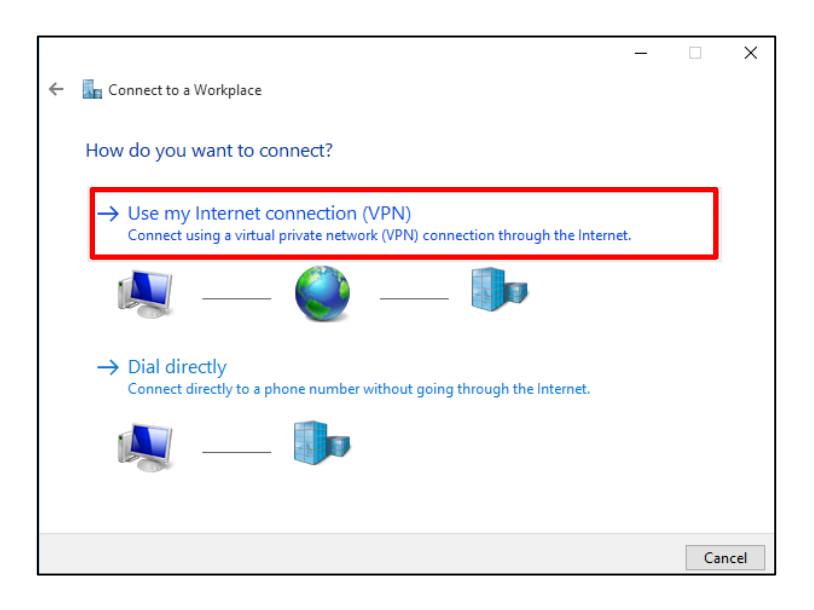

รูปที่ 5

6.ปรากฎหน้าต่าง "Type the Internet address to connect to" ในช่อง "Internet address" ให้ป้อน "vpn.rmutsv.ac.th" ในช่อง "Destination name" ให้ป้อน "rmutsv-vpn" แล้วให้คลิกเลือก "Create" คังรูปที่ 6

|   |                                                                                          |                                                                                          | _      |     | ×   |  |  |  |  |  |
|---|------------------------------------------------------------------------------------------|------------------------------------------------------------------------------------------|--------|-----|-----|--|--|--|--|--|
| ÷ | 🔚 Connect to a Workplace                                                                 |                                                                                          |        |     |     |  |  |  |  |  |
|   | Type the Internet addr                                                                   | ess to connect to                                                                        |        |     |     |  |  |  |  |  |
|   | Your network administrator o                                                             | an give you this address.                                                                |        |     |     |  |  |  |  |  |
|   | Internet address:                                                                        | vpn.rmutsv.ac.th                                                                         |        |     |     |  |  |  |  |  |
|   | Destination name:                                                                        | rmutsv-vpn                                                                               |        |     |     |  |  |  |  |  |
|   | Use a smart card<br>Remember my crede<br>Callow other people to<br>This option allows an | ntials<br>o use this connection<br>yone with access to this computer to use this connect | ion.   |     |     |  |  |  |  |  |
|   |                                                                                          |                                                                                          | Create | Can | cel |  |  |  |  |  |
|   | รูปที่ 6                                                                                 |                                                                                          |        |     |     |  |  |  |  |  |

7. กลับมายังหน้าต่าง "Network and Sharing Center" ให้คลิกเลือก "Change adapter setting" คังรูปที่ 7

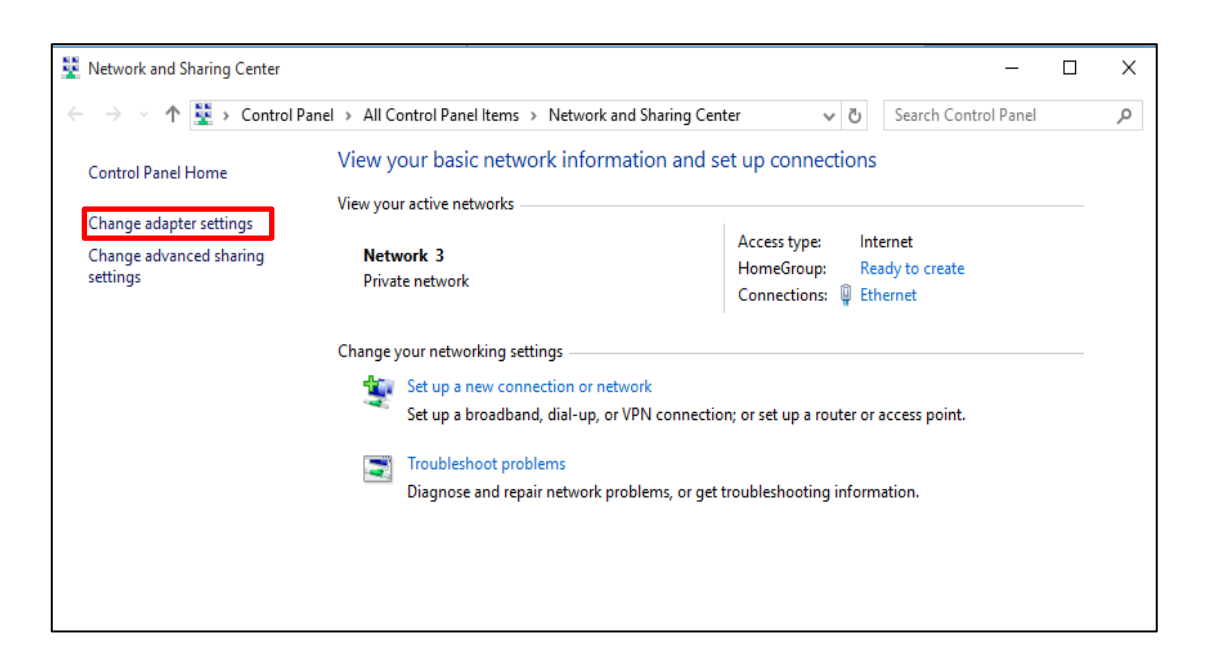

8.ปรากฏหน้าต่าง "Network Connection" ให้คลิกขวา "rmutsv-vpn" แล้วคลิกเลือก "Properties" คังรูปที่ 8

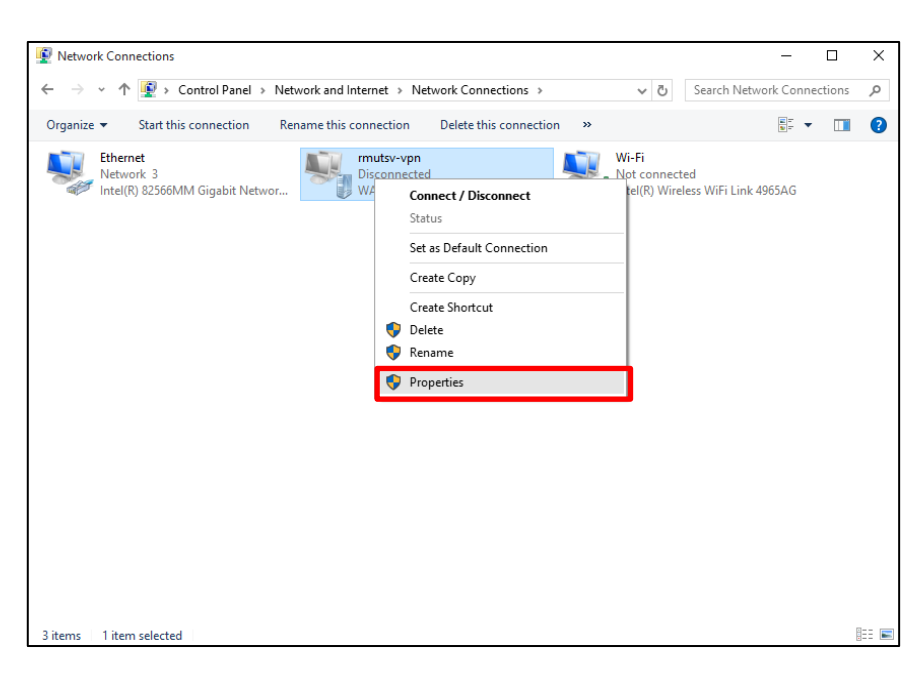

รูปที่ 8

9.ปรากฏหน้าต่าง "rmutsv-vpn Properties" ให้คลิกเลือก "Security" ดังรูปที่ 9

| 📱 rmut                         | sv-vpn Pr                   | operties                     |                                      |                                |                   | $\times$ |  |  |  |
|--------------------------------|-----------------------------|------------------------------|--------------------------------------|--------------------------------|-------------------|----------|--|--|--|
| General                        | Options                     | Security                     | Networking                           | Sharing                        |                   |          |  |  |  |
| Host na<br>157.54              | ame or IP a<br>.0.1 or 3ffe | ddress of a<br>:1234::111    | destination (su<br>1):               | ch as micros                   | oft.com or        |          |  |  |  |
| vpn.m                          | utsv.ac.th                  |                              |                                      |                                |                   |          |  |  |  |
| - First o                      | connect                     |                              |                                      |                                |                   |          |  |  |  |
| Win<br>Inter                   | dows can f<br>met, before   | first conne<br>e trying to e | ct to a public r<br>establish this v | network, such<br>irtual connec | n as the<br>tion. |          |  |  |  |
| Dial another connection first: |                             |                              |                                      |                                |                   |          |  |  |  |
|                                |                             |                              |                                      |                                | $\sim$            |          |  |  |  |
| Privacy                        | statement                   |                              |                                      |                                |                   |          |  |  |  |
|                                |                             |                              |                                      |                                |                   |          |  |  |  |
|                                |                             |                              |                                      | ОК                             | Cance             | ł        |  |  |  |

รูปที่ 9

10.เมนู "Type of VPN" ให้คลิกเลือก "Layer 2 Tunneling Protocol (PPTP)" คังรูปที่ 10

| rmut    | sv-vpn Pi              | roperties                    |                                  |                    |            | >   |
|---------|------------------------|------------------------------|----------------------------------|--------------------|------------|-----|
| General | Options                | Security                     | Networking                       | Sharing            |            |     |
| Type of | VPN:                   |                              |                                  |                    |            |     |
| Automa  | atic                   |                              |                                  |                    |            | ~   |
| Automa  | tic                    |                              |                                  |                    |            | ٦   |
| Layer 2 | lunnelin               | nneling Pro<br>a Protocol    | with IPsec (L2                   | TP/IPsec           | :)         | -   |
| Secure  | Socket I               | unneling P                   | rotocol (SSTP                    | )                  |            |     |
| - Authe | ntication -            |                              |                                  |                    |            | _   |
| OUs     | e Extensib             | le Authenti                  | ication Protoco                  | ol (EAP)           |            |     |
|         |                        |                              |                                  | ( )                | ~          | L I |
|         |                        |                              |                                  |                    |            |     |
|         |                        |                              |                                  |                    | Properties |     |
|         | ow these p             | protocols                    |                                  |                    |            |     |
| EA      | VP-MSCH/<br>V of these | APv2 will be<br>protocols f  | e used for IKE<br>or other VPN t | v2 VPN ty<br>voes. | pe. Select |     |
|         | ,                      |                              |                                  |                    |            |     |
|         | Unencryp               | ted passwo                   | ord (PAP)                        |                    |            |     |
|         | Challenge              | e Handshak                   | ce Authenticat                   | ion Protoc         | ol (CHAP)  |     |
|         | Microsoft              | CHAP Vers                    | sion 2 (MS-CH                    | AP v2)             |            |     |
|         | Auton<br>passv         | natically use<br>vord (and d | e my Windows<br>omain, if any)   | logon na           | me and     |     |
|         |                        |                              |                                  |                    |            |     |

รูปที่ 10

11.คลิกเลือก "Advanced settings" คังรูปที่ 11

| rmutsv-vpn Properties                                                        | ×          |  |  |  |  |  |  |  |  |
|------------------------------------------------------------------------------|------------|--|--|--|--|--|--|--|--|
| General Options Security Networking Sharing                                  |            |  |  |  |  |  |  |  |  |
| Type of VPN:                                                                 |            |  |  |  |  |  |  |  |  |
| Layer 2 Tunneling Protocol with IPsec (L2TP/IPsec) $\qquad \sim$             |            |  |  |  |  |  |  |  |  |
| Advanced settings                                                            |            |  |  |  |  |  |  |  |  |
| Optional encryption (connect even if no encryption)                          | ~          |  |  |  |  |  |  |  |  |
| Authentication O Use Extensible Authentication Protocol (EAP)                |            |  |  |  |  |  |  |  |  |
|                                                                              | $\sim$     |  |  |  |  |  |  |  |  |
| 1                                                                            | Properties |  |  |  |  |  |  |  |  |
| ◯ Allow these protocols                                                      |            |  |  |  |  |  |  |  |  |
|                                                                              |            |  |  |  |  |  |  |  |  |
| Unencrypted password (PAP)                                                   |            |  |  |  |  |  |  |  |  |
| Challenge Handshake Authentication Protocol (CHAP)                           |            |  |  |  |  |  |  |  |  |
| Microsoft CHAP Version 2 (MS-CHAP v2)                                        |            |  |  |  |  |  |  |  |  |
| Automatically use my Windows logon name and<br>password (and domain, if any) |            |  |  |  |  |  |  |  |  |
| OK Cancel                                                                    |            |  |  |  |  |  |  |  |  |

## รูปที่ 11

12.ปรากฎหน้าต่าง "Advanced settings" ให้คลิกเลือกเมนู "Use preshared key for authentication" ในช่อง "Key" ให้ป้อน "rmutsv" แล้วคลิกปุ่ม "OK" คังรูปที่ 12

| Advanced Properties                                                | × |
|--------------------------------------------------------------------|---|
| L2TP                                                               |   |
| Use preshared key for authentication                               |   |
| Key: rmutsv                                                        |   |
| O Use certificate for authentication                               |   |
| ✓ Verify the Name and Usage attributes of the server's certificate |   |
|                                                                    |   |
|                                                                    |   |
|                                                                    |   |
| OK Cancel                                                          |   |

รูปที่ 12

13.คลิกเลือกเมนู "Allow these protocols" แล้วคลิกเลือกเมนูย่อย "Unencrypted password(PAP)" และเมนู ย่อย "Challenge Handshake Athentication Protocol(CHAP)" จากนั้นให้คลิกปุ่ม "OK" ดังรูปที่ 13

| rmutsv-vpn Properties                                                        | ×      |  |  |  |  |  |  |  |
|------------------------------------------------------------------------------|--------|--|--|--|--|--|--|--|
| General Options Security Networking Sharing                                  |        |  |  |  |  |  |  |  |
| Type of VPN:                                                                 |        |  |  |  |  |  |  |  |
| Layer 2 Tunneling Protocol with IPsec (L2TP/IPsec)                           | $\sim$ |  |  |  |  |  |  |  |
| Advanced setting                                                             | js     |  |  |  |  |  |  |  |
| Data encryption:                                                             |        |  |  |  |  |  |  |  |
| Optional encryption (connect even if no encryption) $\qquad \qquad \sim$     |        |  |  |  |  |  |  |  |
| Authentication                                                               |        |  |  |  |  |  |  |  |
| O Use Extensible Authentication Protocol (EAP)                               |        |  |  |  |  |  |  |  |
| ~~~~~~~~~~~~~~~~~~~~~~~~~~~~~~~                                              |        |  |  |  |  |  |  |  |
| Desertion                                                                    |        |  |  |  |  |  |  |  |
| Properties                                                                   |        |  |  |  |  |  |  |  |
| Allow these protocols                                                        |        |  |  |  |  |  |  |  |
|                                                                              |        |  |  |  |  |  |  |  |
|                                                                              |        |  |  |  |  |  |  |  |
| Unencrypted password (PAP)                                                   |        |  |  |  |  |  |  |  |
| Challenge Handshake Authentication Protocol (CHAP)                           |        |  |  |  |  |  |  |  |
| Microsoft CHAP Version 2 (MS-CHAP v2)                                        |        |  |  |  |  |  |  |  |
| Automatically use my Windows logon name and<br>password (and domain, if any) |        |  |  |  |  |  |  |  |
|                                                                              |        |  |  |  |  |  |  |  |
| OK Cano                                                                      | el     |  |  |  |  |  |  |  |

## รูปที่ 13

14.กลับมาหน้าต่าง "Network Connections" คลิกขวา "rmutsv-vpn" แล้วคลิกเลือก "Connect / Disconnect" ดังรูปที่ 14

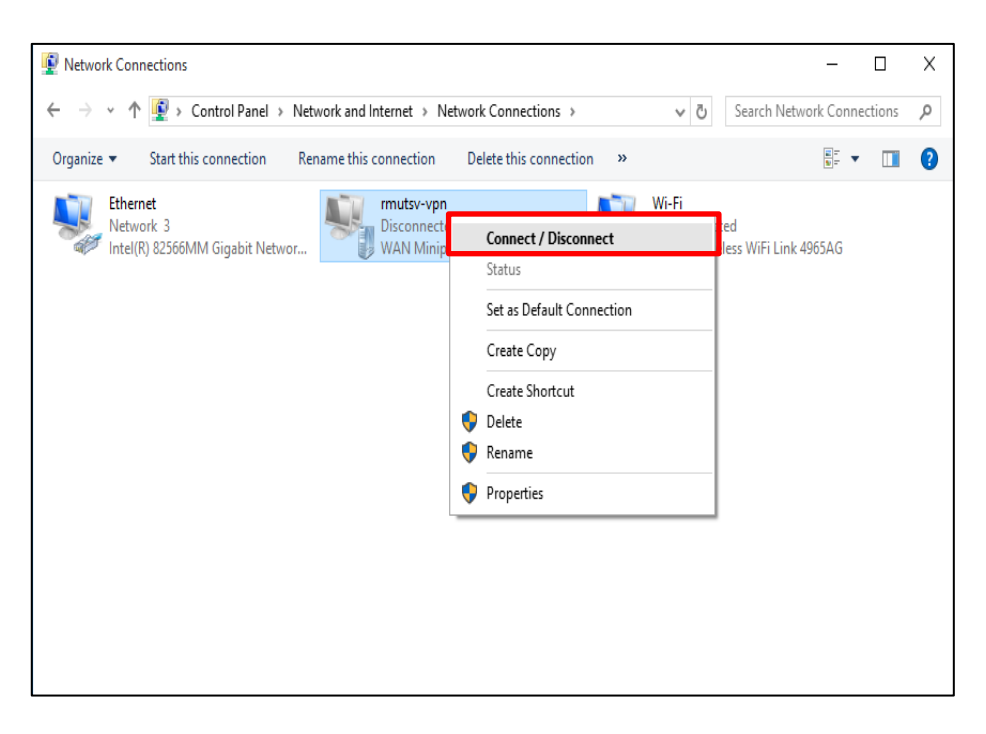

รูปที่ 14

15.ปรากฎหน้าต่าง "NETWORK & INTERNET" คลิกเลือกเมนูย่อย "VPN" ทางค้านซ้าย และคลิกเลือก "rmutsv-vpn" แล้วคลิกปุ่ม "Advanced options" คังรูปที่ 15

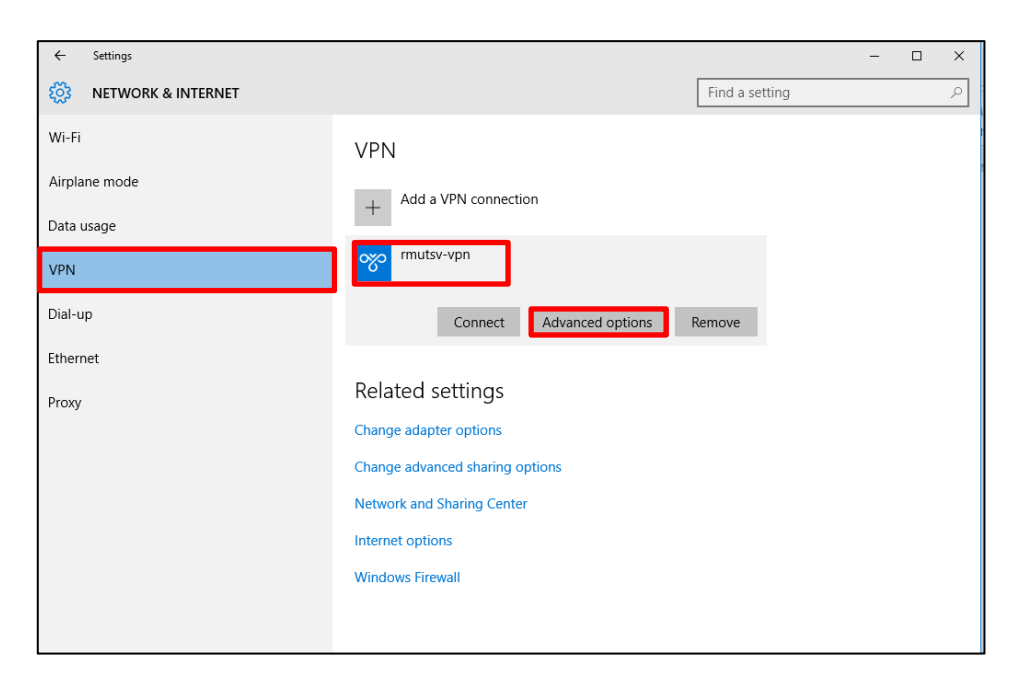

## รูปที่ 15

16.ปรากฏหน้าต่าง "RMUTSV-VPN" ที่เมนู "Connection properties" ให้คลิกปุ่ม "Edit" ดังรูปที่ 16

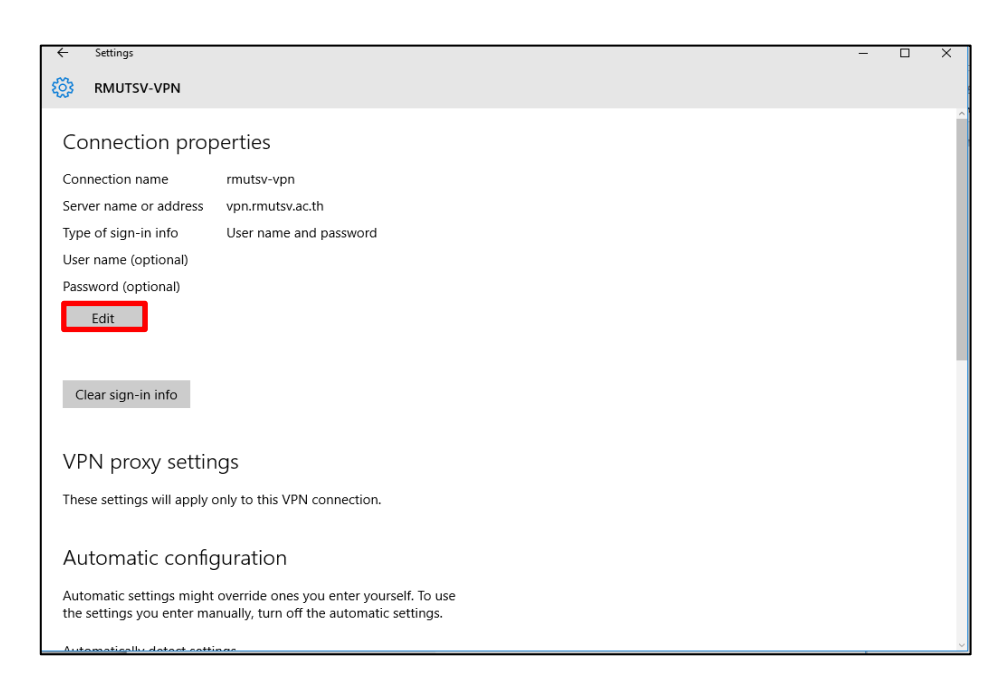

รูปที่ 16

17.ปรากฎหน้าต่าง "Edit VPN connection" ในช่อง "User name(optional)" ให้ป้อน E-passport ของ นักศึกษา และ ในช่อง "password(optional)" ให้ป้อนรหัสผ่าน E-passport ของนักศึกษา จากนั้นคลิกปุ่ม "Save" คังรูปที่ 17

| vpn.rmutsv.ac.th               |        |  |
|--------------------------------|--------|--|
| VPN type                       |        |  |
| L2TP/IPsec with pre-shared key | $\sim$ |  |
| Pre-shared key                 |        |  |
| •••••                          |        |  |
|                                |        |  |
| Type of sign-in info           |        |  |
| User name and password         | ~      |  |
| User name (optional)           |        |  |
| peerasak.c                     |        |  |
|                                |        |  |
| Password (optional)            |        |  |
|                                |        |  |
| A Pomombor my sign in info     |        |  |

รูปที่ 17

18.กลับมาหน้าต่าง "Network Connections" ให้คลิกขวาที่ "rmutsv-vpn" แล้วคลิกเลือก "Connect / Disconnect" คังรูปที่ 18

| <ul> <li>← → ~ ↑ ♥ Control Panel → Network and Internet → Network Connections</li> <li>✓ ♂ Search Network Connections</li> <li>✓ ♂ Search Network Connections</li> <li>✓ ○</li> <li>✓ ○</li></ul> |
|----------------------------------------------------------------------------------------------------|
| Organize v Start this connection       Rename this connection       Delete this connection       *       *       *       *       *       *       *       *       *       *       *       *       *       *       *       *       *       *       *       *       *       *       *       *       *       *       *       *       *       *       *       *       *       *       *       *       *       *       *       *       *       *       *       *       *       *       *       *       *       *       *       *       *       *       *       *       *       *       *       *       *       *       *       *       *       *       *       *       *       *       *       *       *       *       *       *       *       *       *       *       *       *       *       *       *       *       *       *       *       *       *       *       *       *       *       *       *       *       *       *       *       *       *       *       *       *       *       *       *       *       *       *                                                                                                    |
| Ethernet<br>Network 3<br>Intel(R) 82566MM Gigabit Networ Unit of Connect / Disconnect<br>Status                                                                                                    |
| Set as Default Connection<br>Create Copy<br>Create Shortcut<br>Delete<br>Rename<br>Properties                                                                                                    |
| 3 items   1 item selected                                                                                                    |

รูปที่ 18

19.ปรากฏหน้าต่าง "NETWORK & INTERNET" คลิกเลือกเมนู "VPN" และคลิกเลือก "rmutsv-vpn" จากนั้นให้คลิกปุ่ม "Connect" คังรูปที่ 19

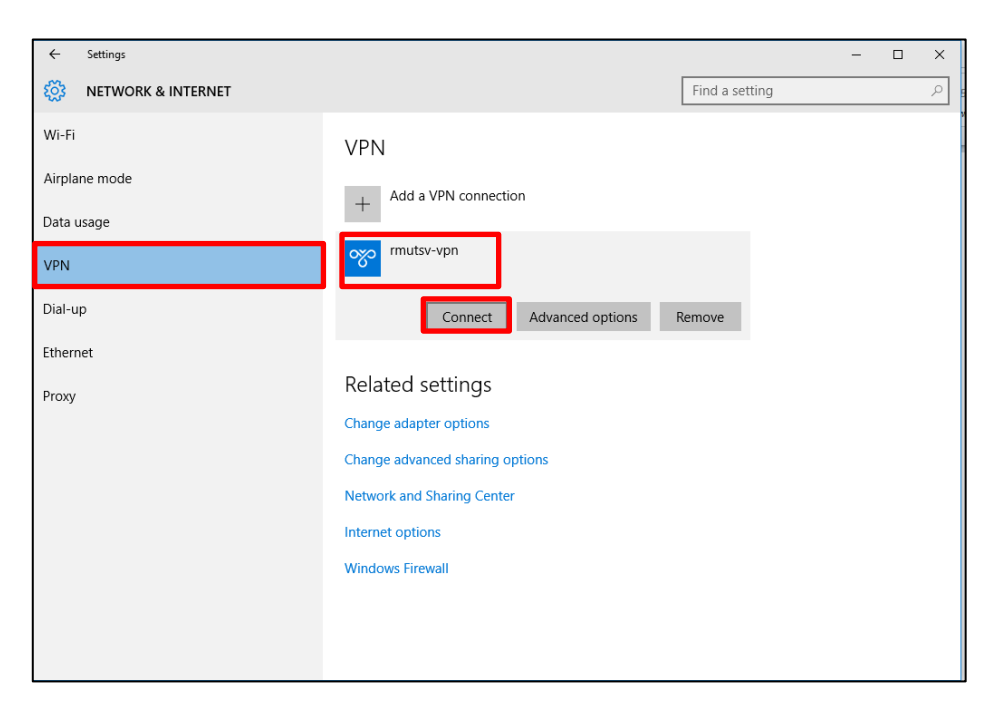

รูปที่ 19

20.ปรากฎหน้าต่าง "Sign in" ในช่อง "User name" ให้ป้อน E-passport ของนักศึกษา และ ในช่อง "password" ให้ป้อนรหัสผ่าน E-passport ของนักศึกษา จากนั้นคลิกปุ่ม "OK" ดังรูปที่ 20

| Windows | Security   |        | × |
|---------|------------|--------|---|
| Sign i  | n          |        |   |
| R       | peerasak.c |        |   |
|         | •••••      | 0      |   |
| -       | Domain:    |        |   |
|         | ОК         | Cancel |   |
|         |            |        |   |
|         |            |        |   |

รูปที่ 20

21. เชื่อมต่อ rmutsv-vpn ได้

| ← Settings           |                                 | – 🗆 X          |
|----------------------|---------------------------------|----------------|
| 🔯 NETWORK & INTERNET |                                 | Find a setting |
| Wi-Fi                | VPN                             |                |
| Airplane mode        | Add a VPN connection            |                |
| Data usage           | +                               |                |
| VPN                  | mutsv-vpn<br>Connected          |                |
| Dial-up              | Advanced options                | Disconnect     |
| Ethernet             |                                 |                |
| Proxy                | Related settings                |                |
|                      | Change adapter options          |                |
|                      | Change advanced sharing options |                |
|                      | Network and Sharing Center      |                |
|                      | Internet options                |                |
|                      | Windows Firewall                |                |
|                      |                                 |                |
|                      |                                 |                |
|                      |                                 |                |

รูปที่ 21

22.ตรวจเช็คค่าระบบเครือข่ายอินเทอร์เน็ตของเครื่อง ระบบตรวจสอบว่าเป็นเครือข่ายของมหาวิทยาลัย เทคโนโลยีราชมงคลศรีวิชัย ดังรูปที่ 22

| eeexplore.ieee.org/Xplor | e/home.jsp             |            |             |                                                                       |                                         |                |                      | ☆ 😌                 |    | 2 | G | - 6 | : |
|--------------------------|------------------------|------------|-------------|-----------------------------------------------------------------------|-----------------------------------------|----------------|----------------------|---------------------|----|---|---|-----|---|
| IEEE.org   IEEE Xplore   | e Digital Library   IE | EE-SA   IE | EEE Spectru | m   More Sites                                                        |                                         | Cart           | t (0)   Create Accou | int   Personal Sign | In |   |   |     | - |
| IEEE Xplo                | al Library             |            |             | Access provided by<br>Rajamangala U<br>Srivijaya provid<br>» Sign Out | :<br>niv of Technology<br>led by UniNet |                |                      | <b>@IEEE</b>        |    |   |   |     |   |
| BROWSE 🗸                 |                        | MY SET     | TINGS V     | GET HELP 🗸                                                            | WHAT CAN I ACC                          | ESS?           |                      |                     |    |   |   |     |   |
|                          |                        |            | Sea         | rch <b>4,17</b> !                                                     | <b>5,110</b> item                       | IS             |                      |                     |    |   |   |     |   |
| Enter Search T           | erm                    |            |             |                                                                       |                                         |                |                      | Q Search            |    |   |   |     |   |
| Basic Search             | Author Search          | Public     | ation Searc | :h                                                                    |                                         | Advanced Sea   | arch                 |                     |    |   |   |     |   |
|                          |                        |            |             |                                                                       |                                         | Other Search ( | Options 🗸            |                     |    |   |   |     |   |

รูปที่ 22